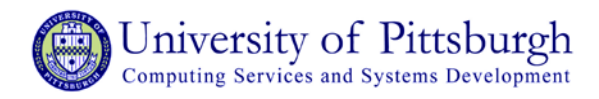

## Configure Mac OS X 10.7 (Lion) & Mac OS X 10.8 (Mountain Lion) for Wireless PittNet

## Overview

The University of Pittsburgh's Wireless PittNet service provides wireless network access to all University of Pittsburgh students, faculty, and staff. In Mac OS X 10.7 (Lion), it is even easier than in previous versions to connect to Wireless PittNet.

Note: You must have installed the InCommon certificates before completing the instructions below. Refer to the help sheet titled *Installing the InCommon and UserTrust Certificates (Mac)* for details.

## Connecting to Wireless PittNet with Mac OS X 10.7 & Mac OX X 10.8

1. Click AirPort status menu in the top right-hand corner of the screen and select WIRELESS-PITTNET.

| 9                        | * | -))<br>((t- |
|--------------------------|---|-------------|
| Wi-Fi: On                |   |             |
| Turn Wi-Fi Off           |   |             |
| No network selected      |   |             |
| GUEST-WIRELESS-PITTNET   |   | (îċ         |
| Linzer                   |   | (î;         |
| monarch                  |   | ŝ           |
| NETGEAR                  |   | ŝ           |
| Shirley                  |   | (î:         |
| WIRELESS-PITTNET         | 0 | (îr         |
| loin Other Network       |   |             |
| Create Network           |   |             |
| Open Network Preferences |   |             |

2. Enter your University Computing Account username and password and click Join.

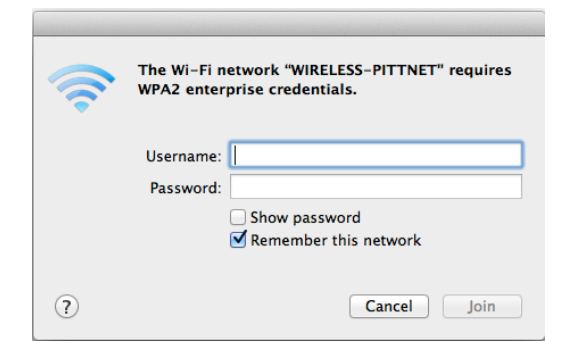

- 3. Your computer will be connected to Wireless PittNet when the AirPort status icon changes from gray to black.
- 4. Verify the connection by opening a new Web page in your browser.

**Note:** When you put the computer to sleep, log out, or restart, it should automatically reconnect to Wireless PittNet when you return to the desktop.

## **Questions and Feedback**

The Technology Help Desk at 412-62**4-HELP** [4357] is available 24 hours a day, seven days a week to answer your technology-related questions. Questions can also be submitted via the Web at **technology.pitt.edu**.